## **Home Page**

.

Application for admission to the GDEC Post Graduate Diploma in English for Communication Post Graduate Diploma in English for Communication - Evening Course -Institute of English, University of Kerala About PGDEC Apply Now Prospectus Applicant Login Contact Home

| POST GRADUATE DIPLOMA IN ENGLISH FOR COMMUNICATION (EVENING COURSE)<br>Institute of English, University of Kerala | APPLY NOW !                                              |
|----------------------------------------------------------------------------------------------------|----------------------------------------------------------|
|                                                                                                    |                                                          |
| About PGDEC                                                                                                    |                                                          |
| The duration of the course is one year.                                                                           |                                                          |
| The minimum qualification for admission to the course is a Bachelor's Degree of the Ur                            | niversity of Kerala or its equivalent.                   |
| The Online registration fee is Rs. 555/- (Registration and Entrance Examination Fee Rs. 5                         | 525/- + Application Fee Rs. 30/-) which is to be paid    |
| through the payment portal of University of Kerala 30 minutes prior to online registrati                          | on.                                                      |
| An entrance test will be conducted and a rank list will be prepared on the basis of the t                         | est. The applicants will have to appear for an interview |
| The candidates should produce the following documents at the time of the interview.                               |                                                          |
| a. Degree certificate                                                                                             | Click on the                                             |
| b. Conduct certificate from the Head of institution last attended                                                 |                                                          |
| c. Eligibility certificate (in case of candidates from other Universities)                                        | APPLY NOW BUTTON                                         |
| d. Certificate (SSLC) showing the date of birth                                                                   |                                                          |
|                                                                                                    |                                                          |

e. Community and Income certificate (For SC/ST/OBC/BPL)

The students finally selected for admission after interview shall pay the fees immediately. Particulars of tuition and other fees are : Course Fee : Rs. 5250/-Caution Deposit : Rs. 300/-

DDF : Rs. 2625/-

**Iniversity of Kerala** 

Copyright © 2024 All rights Reserved

#### **Apply Now Page**

Read the instructions given in this page and click "START REGISTRATION" button

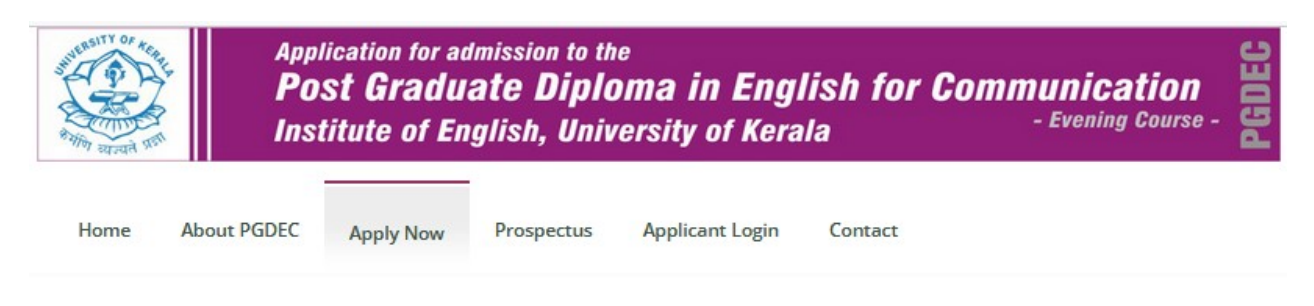

## Prerequisites for Registration

Read Prospectus Click here

Read How to Apply Click here

Remit the fee through Payment Portal

Pay the registration and entrance examination fee through the Payment Portal Click here Read Instructions for remitting the fee Click here

Scanned copy of Photograph and Degree Certificate

Keep a scanned copy of photograph and Degree Certificate with the following specifications **Photograph :** Maximum Size : 40KB | Dimensions : 150 pixels (Width) X 200 pixels (Height) | Format : .jpg **Degree Certificate :** Maximum Size : 500KB | Format : .pdf

#### **5 Steps for Registration**

| Step 1 | Enter your basic and payment details to create a user account.                |
|--------|-------------------------------------------------------------------------------|
| Step 2 | Login with the login details and entering your personal and academic details. |
| Step 3 | Uploading photograph                                                          |
| Step 4 | Uploading Degree Certificate                                                  |
| Step 5 | Final Submit                                                                  |
|        |                                                                               |

START REGISTRATION

Already started registration? Click here to complete registration.

# **Step 1 : Initial Registration Page**

Fill this initial registration page carefully. After successful registration you can see the application number and password for completing registration

| Application for admission to the <b>Post Graduate Diple</b><br>Institute of English, Unit | he<br>oma in English for Communication<br>- Evening Course -<br>Versity of Kerala |
|-------------------------------------------------------------------------------------------|-----------------------------------------------------------------------------------|
|                                                                                           | C Back to home                                                                    |
| Step 1 : Initial Registration Page                                                        |                                                                                   |
| Enter your name                                                                           | Date of Birth                                                                     |
| ENTER YOUR NAME                                                                           | Select DOB                                                                        |
| Mobile Number                                                                             | Email Address                                                                     |
| Enter Mobile Number                                                                       | Enter Email Address                                                               |
| Category                                                                                  | Payment Receipt Number                                                            |
| Select Category                                                                           | Online Payment Receipt No                                                         |
| Date of Payment                                                                           | Amount Paid                                                                       |
| Date of Payment                                                                           | 560                                                                               |
| Submit                                                                                    | and Create Account                                                                |

niversity of Kerala

| Copyright © 2024 All rights Reserved |

## Page after successful initial registration

Note down the application number and password

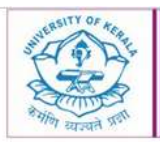

Application for admission to the **Post Graduate Diploma in English for Communication** Institute of English, University of Kerala

### Your initial registration and user creation were successful!

| Name of Candidate JOHNSON                                                                                                    |
|----------------------------------------------------------------------------------------------------|
| Application Number : 20250011                                                                                                    |
| Your Password : 4nqnm                                                                                                    |
| Please make sure to note your login details for the remaining steps of the registration process. Login with your details and complete your registration |
| GO TO LOGIN PAGE                                                                                                    |

# Login Page

Login with the application number and password for completing your application.

| मि वाञ्चते गाँ।                        | Post Gra<br>Institute o | aduate Dipl<br>of English, Uni | oma in Engli<br>iversity of Kera | lish for Communication<br>- Evening Course - |
|----------------------------------------|-------------------------|--------------------------------|----------------------------------|----------------------------------------------|
| Home About                             | t PGDEC Apply N         | low Prospectus                 | Applicant Login                  | Contact                                      |
|                                        | log                     | in Pag                         | e                                |                                              |
| Application Number                     |                         |                                |                                  |                                              |
| Application Number                     |                         |                                |                                  |                                              |
| Application Number<br>root<br>Password |                         |                                |                                  |                                              |

# Step 2 : Page for entering Personal and Academic Details

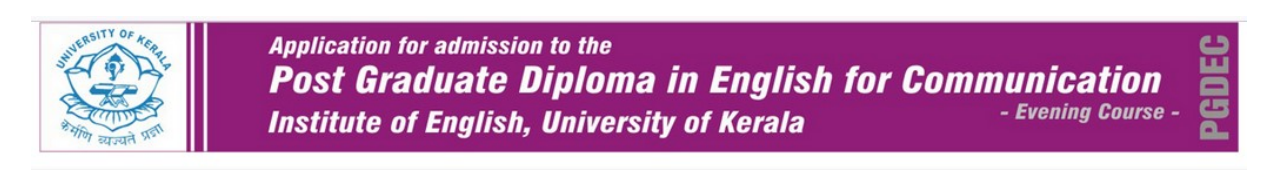

(Logout) | Welcome JOHNSON [20250011]

#### Step 2 : Personal and Academic Details

| Expansion of Initials                                                | Nationality                                                       |
|----------------------------------------------------------------------|-------------------------------------------------------------------|
|                                                                      | Indian                                                            |
| Gender *                                                             | Place of Birth *                                                  |
| Select Gender                                                        |                                                                   |
| Name of Taluk *                                                      | Select District *                                                 |
|                                                                      | Select District                                                   |
| Permanant Address *                                                  | Communication Address *                                           |
|                                                                      |                                                                   |
| If the applicant is employed, give particulars of employment         | Whether undergoing any other course of study: if so, give details |
|                                                                      |                                                                   |
| Select Religion *                                                    | Select Caste *                                                    |
| Select Religion                                                      | Select Caste                                                      |
| Details of College Education                                         |                                                                   |
| Name of College *                                                    | Name of University *                                              |
|                                                                      |                                                                   |
| Period of Study *                                                    | Year of Passing *                                                 |
|                                                                      | 2025                                                              |
| Select Number of Appearances *                                       | Subject *                                                         |
| 1                                                                    |                                                                   |
| Class, Distinction and Rank *                                        | Academic Qualification *                                          |
|                                                                      |                                                                   |
| Academic Achievements, if any                                        |                                                                   |
|                                                                      |                                                                   |
| Any other Qualification or information the candidate may wish to add |                                                                   |
|                                                                      |                                                                   |
|                                                                      |                                                                   |
|                                                                      |                                                                   |
|                                                                      |                                                                   |

mit and Proceed to Next Step >>

## Step 3 : Page for uploading photograph

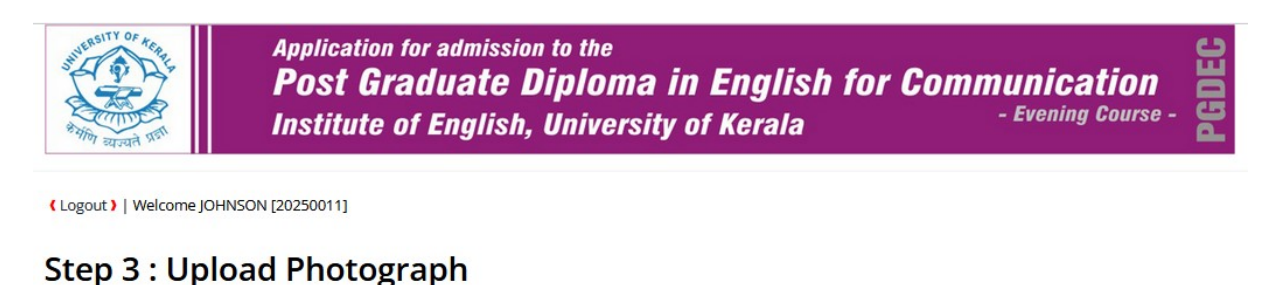

# Select Photograph \* Browse... No file selected. Maximum Size : 40 Kb Resolution : 150px (width) X 200px (height) Extension : .jpg Submit and Proceed to Final Step >>

## Step 4 : Page for uploading degree certificate

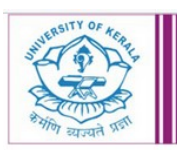

Application for admission to the **Post Graduate Diploma in English for Communication** Institute of English, University of Kerala

(Logout) | Welcome JOHNSON [20250011]

#### Step 4 : Upload Degree Certificate

Select the scanned copy of your Degree Certificate
Browse... No file selected.
[Max. 500KB, .pdf only]
Only alpha numeric characters are allowed in file name. No space allowed in file name.

Submit and Proceed to Final Step >>

## Step 5 : Preview and Submit page

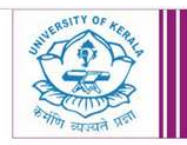

Application for admission to the **Post Graduate Diploma in English for Communication** Institute of English, University of Kerala - Evening Course

n rse - DEC

(Logout) | Welcome JOHNSON [20250011]

#### Step 4 : Preview and Submit

| PERSONAL DETAILS                                             |              |                              |                    |                                                                      |              |                      |
|--------------------------------------------------------------|--------------|------------------------------|--------------------|----------------------------------------------------------------------|--------------|----------------------|
| Application Number                                           |              | 20250011                     |                    | Name of Applicant                                                    | :            | OHNSON               |
| Expansion of Initials                                        | ž:           |                              |                    | Gender                                                               | \$           | Male                 |
| Date of Birth                                                |              | 12/03/1974                   | 100                | Place of Birth                                                       | :            | Trivandrum           |
| Nationality                                                  | 2            | Indian                       |                    | Taluk Name                                                           | $\mathbf{z}$ | Trivandrum           |
| District                                                     | 1            | Thiruvananthapuram           | - 22               | Caste                                                                |              | CHRISTIANIOTHERSIII  |
| Religion                                                     | 2            | CHRISTIAN                    |                    | Category                                                             | 22           | General              |
| Mobile Number                                                |              | 9447125572                   | - 22               | Email                                                                |              | iamjohns@gmail.com1  |
| Permenant Address                                            | 2            | Test Address                 |                    | Communication Address                                                | z            | Test Address         |
| If the applicant is employed, give particulars of employment |              |                              | 10                 | Whether undergoing any other course of study: if so, give details    |              |                      |
| DETAILS OF COLLEGE EDUCATION                                 |              |                              |                    | ^                                                                    |              |                      |
| Name of College                                              |              | Government College<br>Kollam | 0                  | Name of University                                                   | 84X          | University of Kerala |
| Period of Study                                              | ŧ            | 2010-2013                    |                    | Year of Passing                                                      | :            | 2013                 |
| Number of Appearances                                        |              | 1                            | 0                  | Subject                                                              | :            | English              |
| Class, Distinction and Rank                                  |              | First Class                  |                    | Academic Qualification                                               | **           | MA English           |
| Academic Achievements, if any                                | 2            |                              |                    | Any other Qualification or information the candidate may wish to add | 2            |                      |
| PAYMENT DETAILS                                              | tara<br>usau |                              | - 100<br>- 100     |                                                                      |              | 04<br>04             |
| Payment Receipt Number                                       | 22           | OP1234                       |                    | Amount Paid                                                          | $\mathbb{Z}$ | 555                  |
| Payment Date                                                 |              | 2025-03-14                   |                    |                                                                      |              |                      |
| UPLOADED FILES                                               |              | ,                            |                    |                                                                      |              |                      |
| Photo                                                        |              |                              | Degree Certificate |                                                                      |              |                      |

UJOHNSON do hereby declare that the statments made in the application are true and the documents attached herewith are true copies of the originals in my possession, which will be produced for verification when required. I have read through the prospectus and I accept the terms and conditions mentioned in it.

SUBMIT APPLICATION

#### **Application Printout**

Keep a printout of your online application.

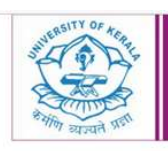

Application for admission to the Post Graduate Diploma in English for Communication Institute of English, University of Kerala

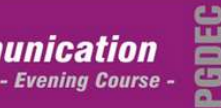

Dashboard

**Application Status** 

**Application History** 

**View My Application** 

Logout

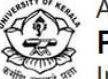

#### Application for admission to the Post Graduate Diploma in English for Communication Institute of English, University of Kerala

PRINT COMPLETED APPLICATION

PERSONAL DETAILS Application Number Name of Applicant **Expansion of Initials** Gender Male Date of Birth 12/03/1974 Place of Birth Trivandrum Nationality Taluk Name Trivandrum Indian District CHRISTIAN OTHERS Thiruvananthapuram Caste Religion CHRISTIAN Category General Mobile Number Email Permenant Address Test Address Communication Address Test Address If the applicant is employed, give Whether undergoing any other course of study: if so, give details particulars of employment DETAILS OF COLLEGE EDUCATION Name of College Government College Kollam Name of University University of Kerala Period of Study 2010-2013 Year of Passing 2013 Number of Appearances Subject English **Class, Distinction and Rank** First Class Academic Qualification MA English Any other Qualification or information the Academic Achievements, if any candidate may wish to add PAYMENT DETAILS Payment Receipt Number OP1234 Amount Paid : 555 Payment Date UPLOADED FILES Photo **Degree Certificate** 11 Click here to view the uploaded document DECLARATION clare that the statments made in the application are true and the documents attached herewith are true copies of the originals in my possesssion, which will be produced for verification when required. I have read through the prospectus and I accept the terms and

conditions mentioned in it.

PRINT COMPLETED APPLICATION